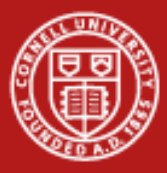

### Introduction to Using the HD Human Neuroscience Institute (hd-hni) Cluster Cornell Center for Advanced Computing

hd-hni.cac.cornell.edu

http://www.cac.cornell.edu/wiki/index.php?title=HD\_Human\_Neuroscience\_Institute\_(HD-HNI)\_Computing

www.cac.cornell.edu

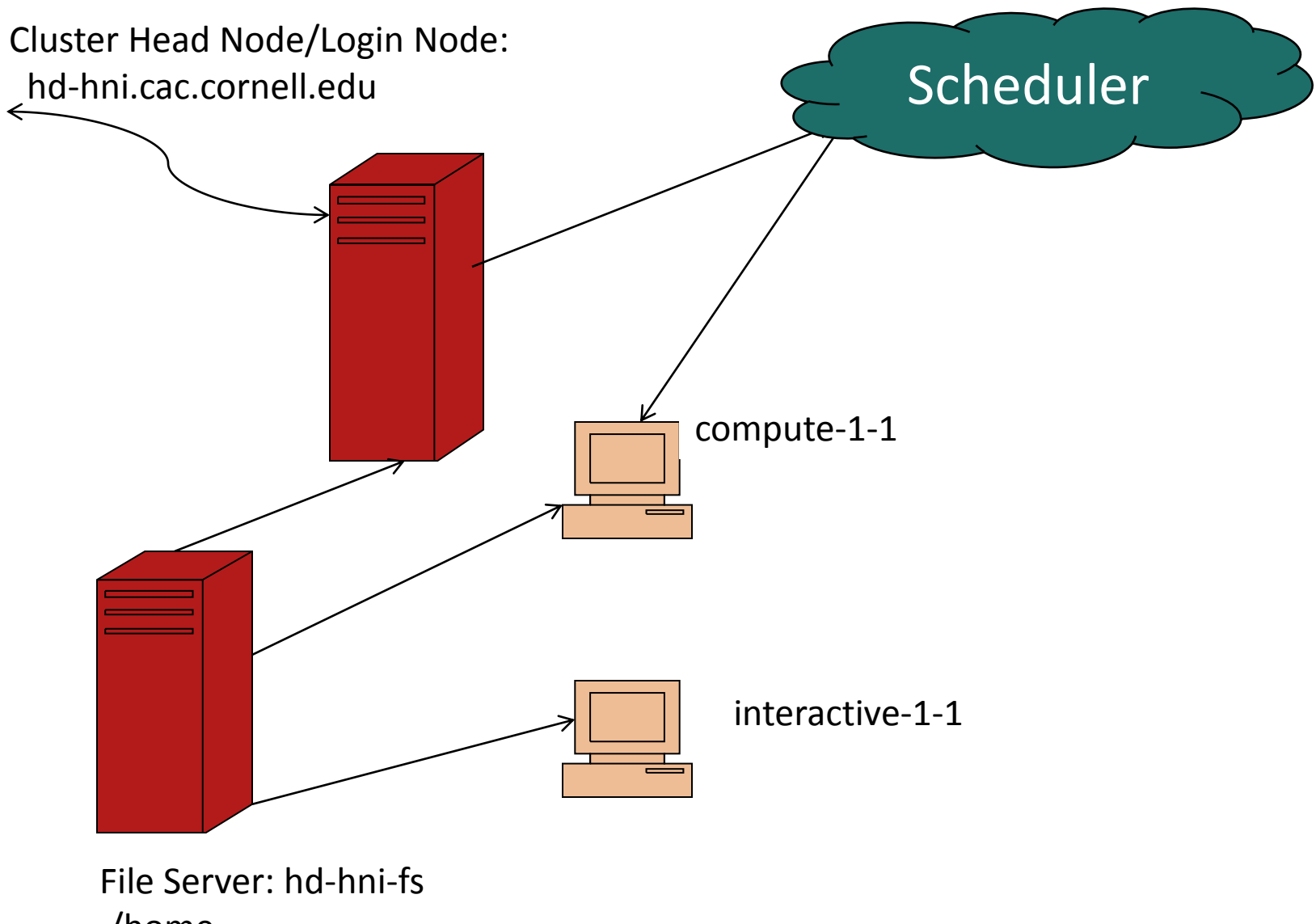

/home

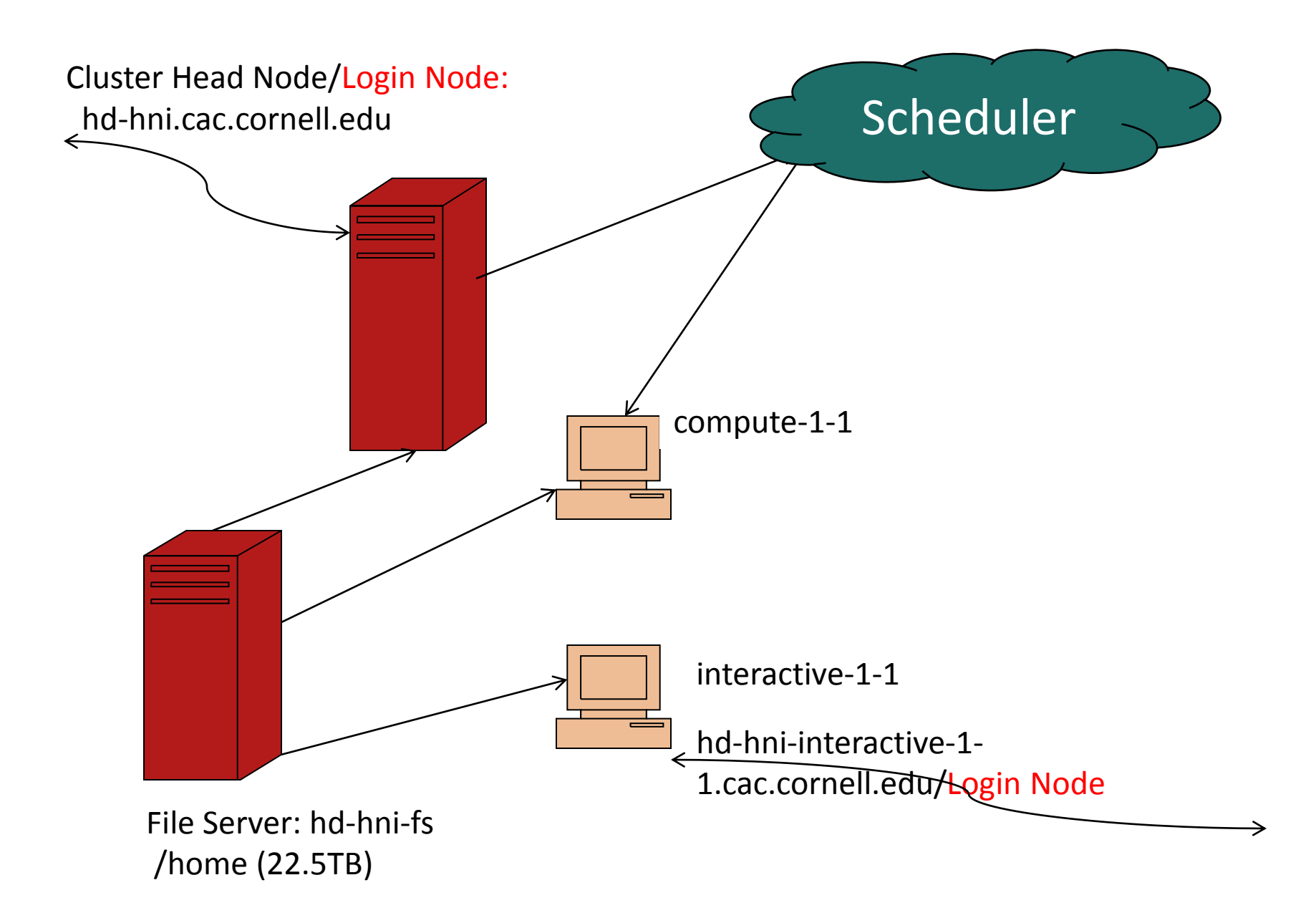

It is for your benefit to always use the scheduler.

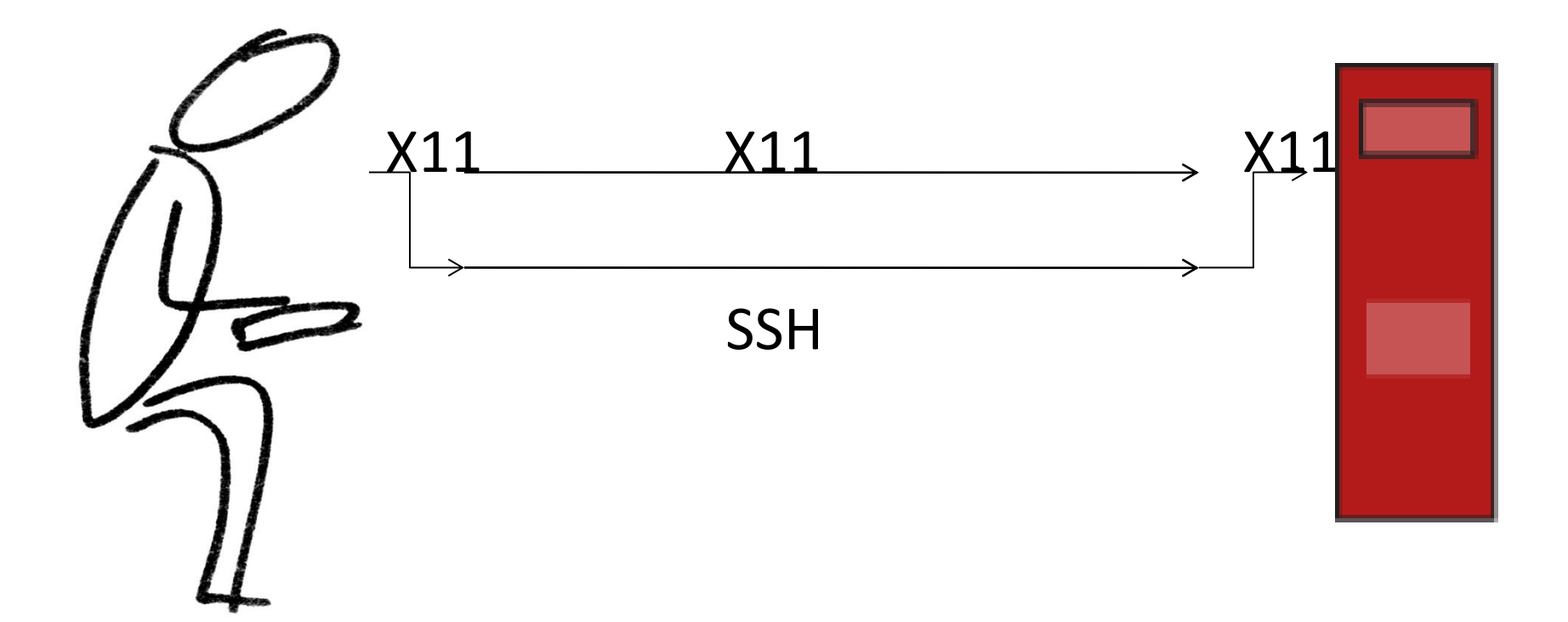

ssh –Y netid@hd-hni.cac.cornell.edu

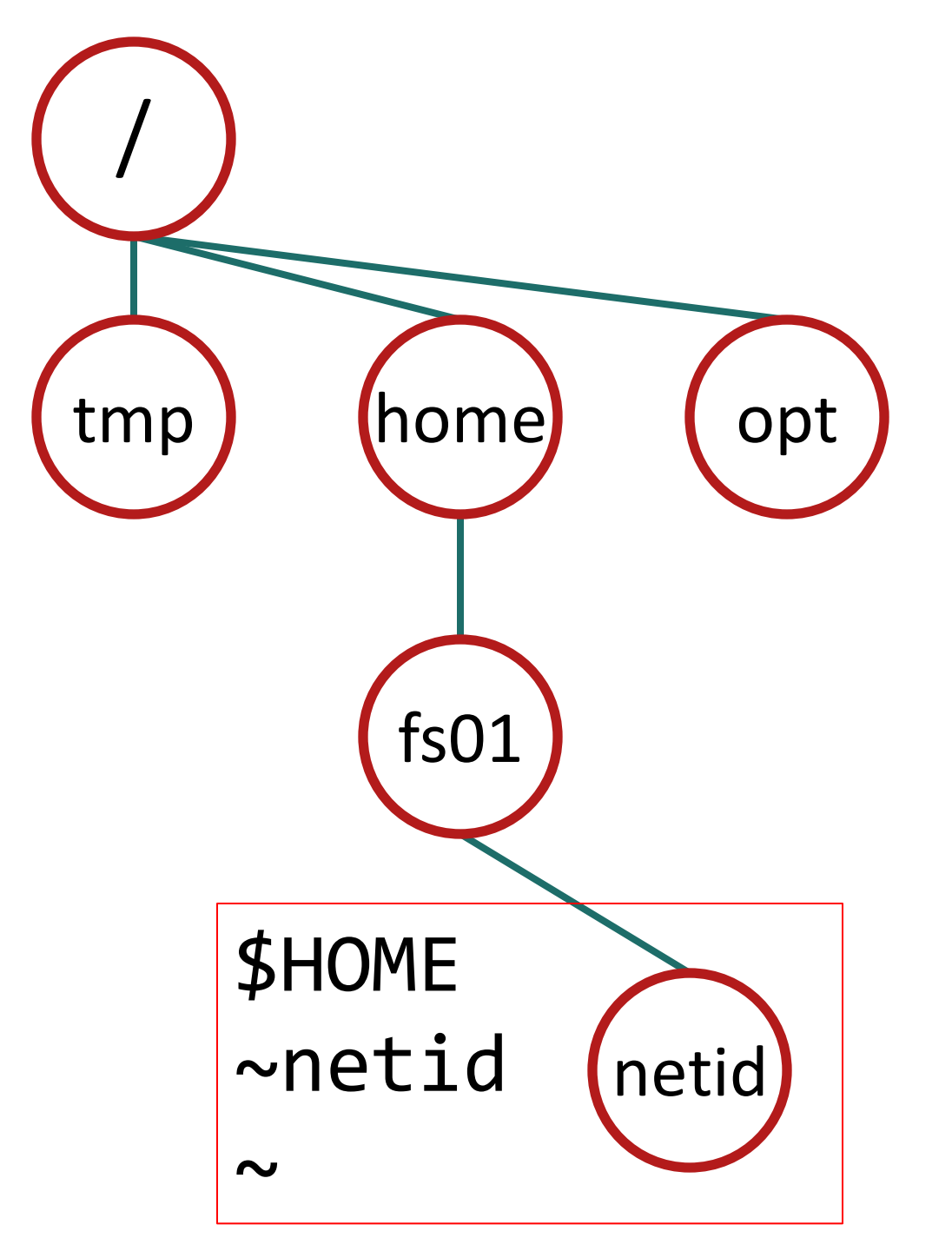

#### COMMON LINUX COMMANDS

| ls     | mkdir  | diff  | pushd  |
|--------|--------|-------|--------|
| cd     | fg     | touch | popd   |
| cat    | bg     | chmod | source |
| grep   | ssh    | alias | sort   |
| find   | if     | umask | sleep  |
| less   | for    | head  | pushd  |
| echo   | export | tail  | popd   |
| pwd    | cut    | top   | ps     |
| exit   | sed    | tar   | nohup  |
| rm     | awk    | mv    | time   |
| logout | make   | ln    | date   |
| man    | xargs  | expr  |        |

### Create your job script

## Dear Scheduler,

# I'd like you TODO

#### pwd

/home/fs01/netid

mkdir bin

vi bin/testjob.sh

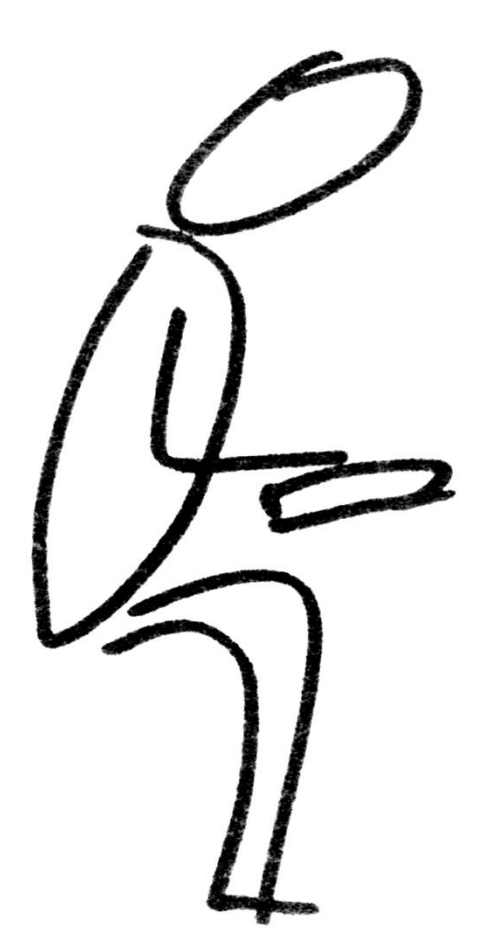

sensible gedit programmer eclipse get-it-done nano do-it-all emacs did what? vi

## **PBS DIRECTIVES**

### Input - Program - Output

#!/bin/bash #PBS -1 walltime=00:05:00,nodes=1:ppn=4 #PBS -j oe **#PBS** -N testdefaultqueue #PBS -q default # Turn on echo of shell commands set -x # Because jobs start in the HOME directory, move to submit dir cd \$PBS O WORKDIR echo 'pwd' echo "PBS O WORKDIR is `pwd`" echo "env is `env`" # copy your binary that you want to run and any data files to a local directory on node job is executing on # this example assumes you have a binary file named helloworld.sh in your local bin directory cp \$HOME/bin/helloworld.sh \$TMPDIR cd \$TMPDIR # run the binary file from the local disk on the node the job was placed on ./helloworld.sh >&hello.stdout # Copy output files to your output folder cp -f \$TMPDIR/hello.stdout \$HOME/output

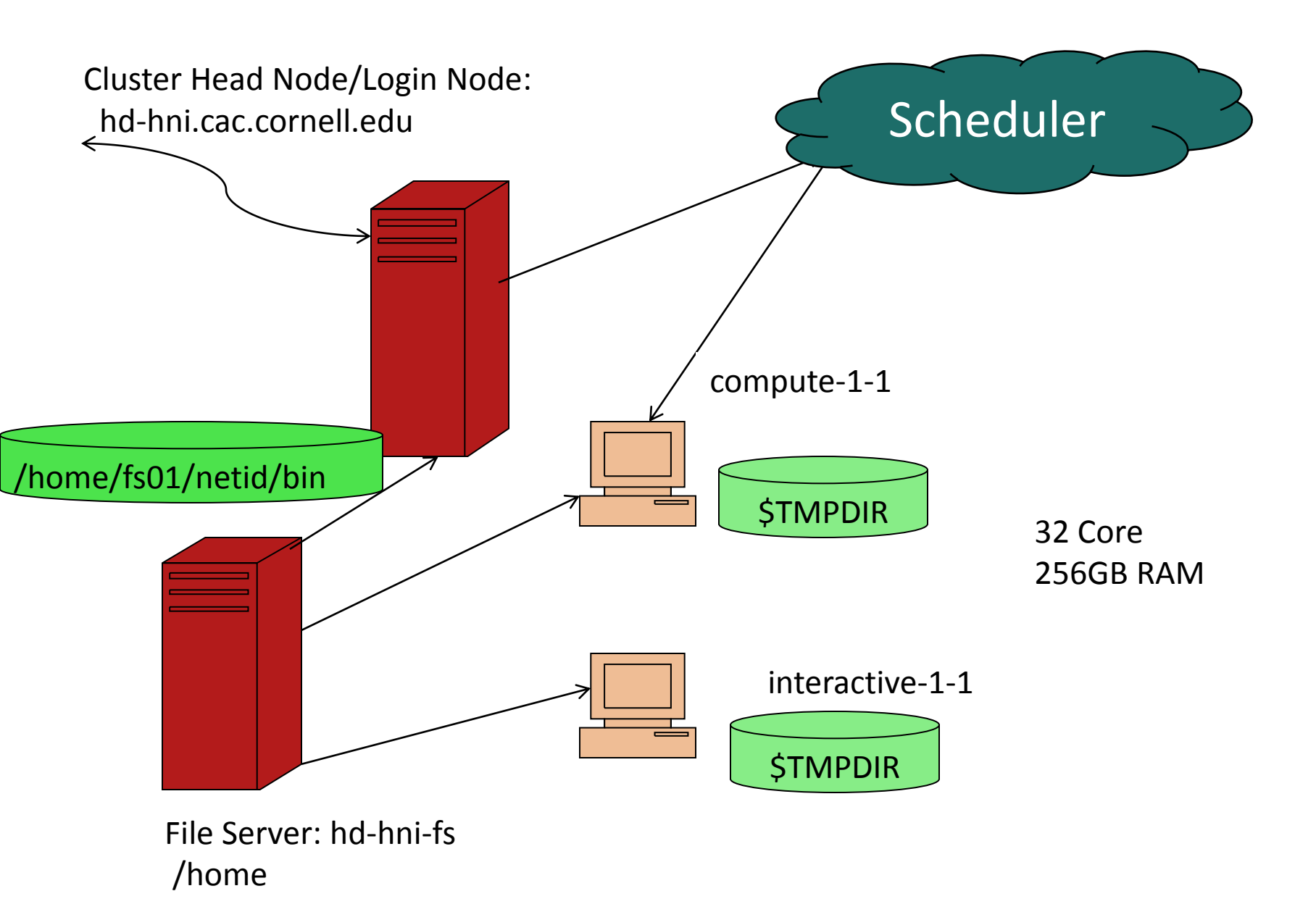

#### pwd

/home/fs01/netid

mkdir bin

vi bin/testjob.sh

qsub bin/testjob.sh

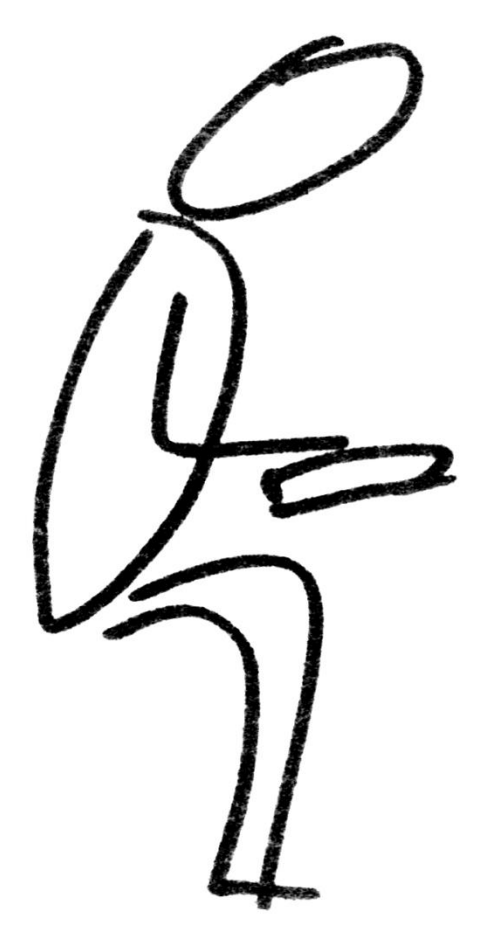

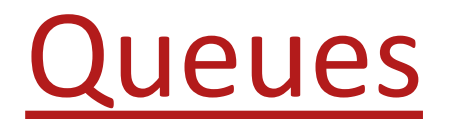

### default

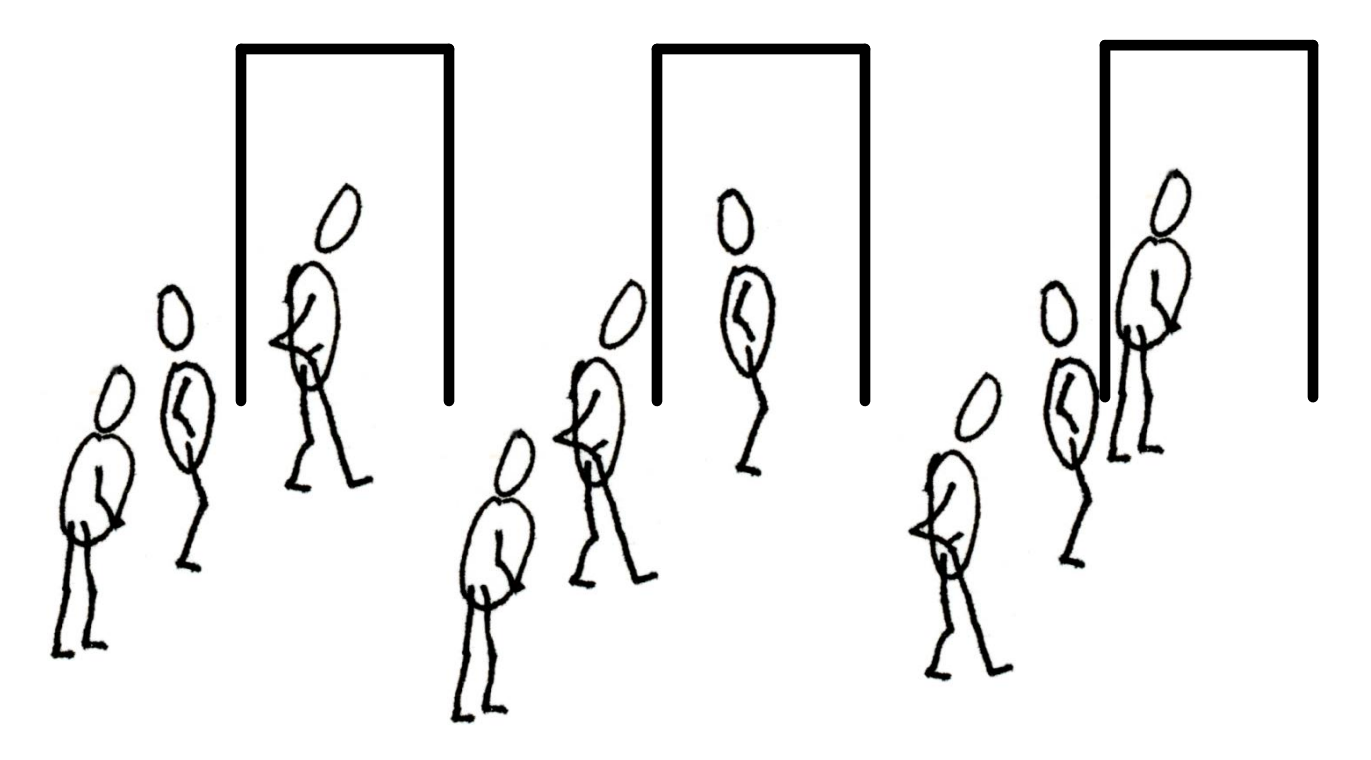

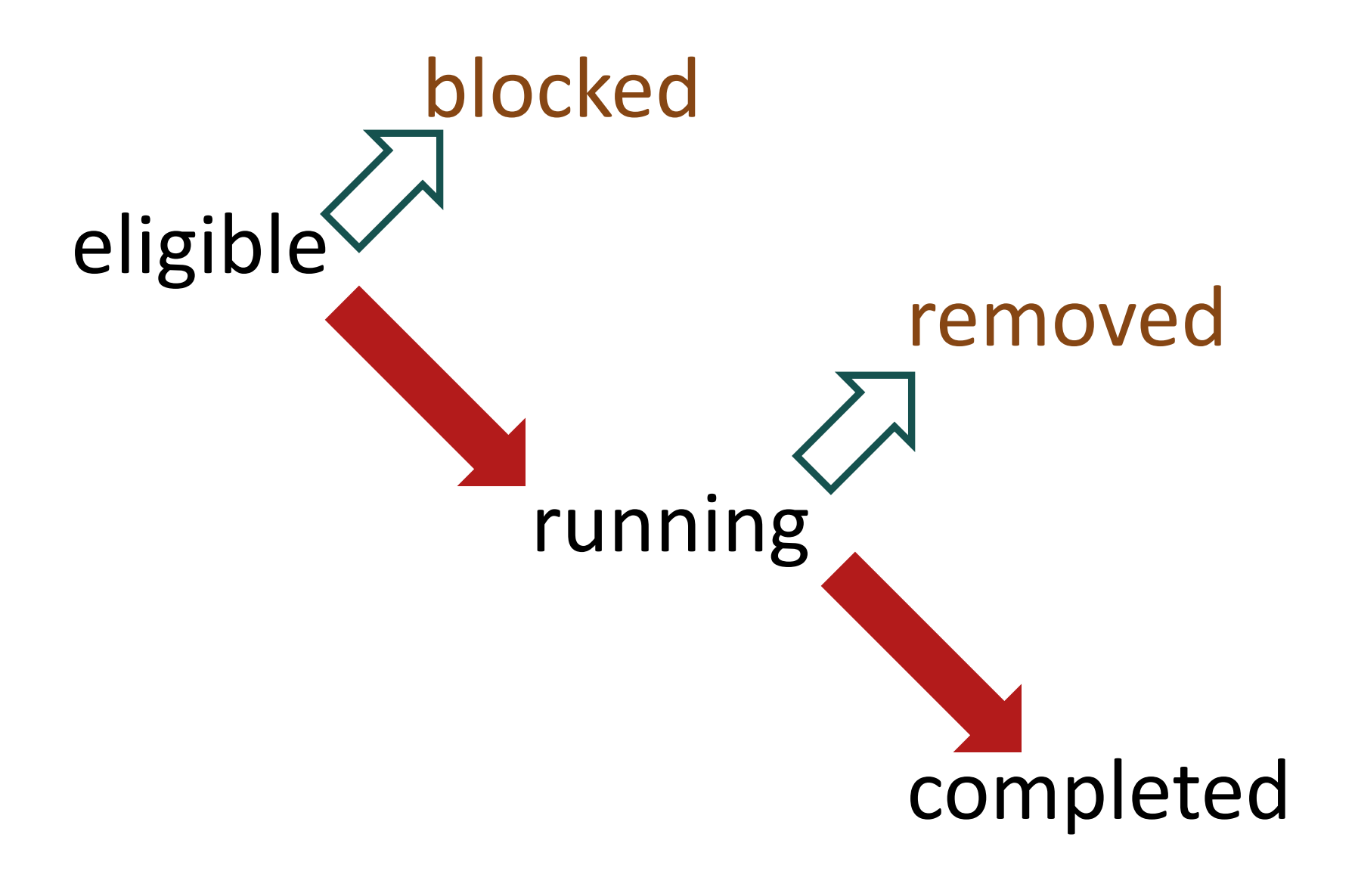

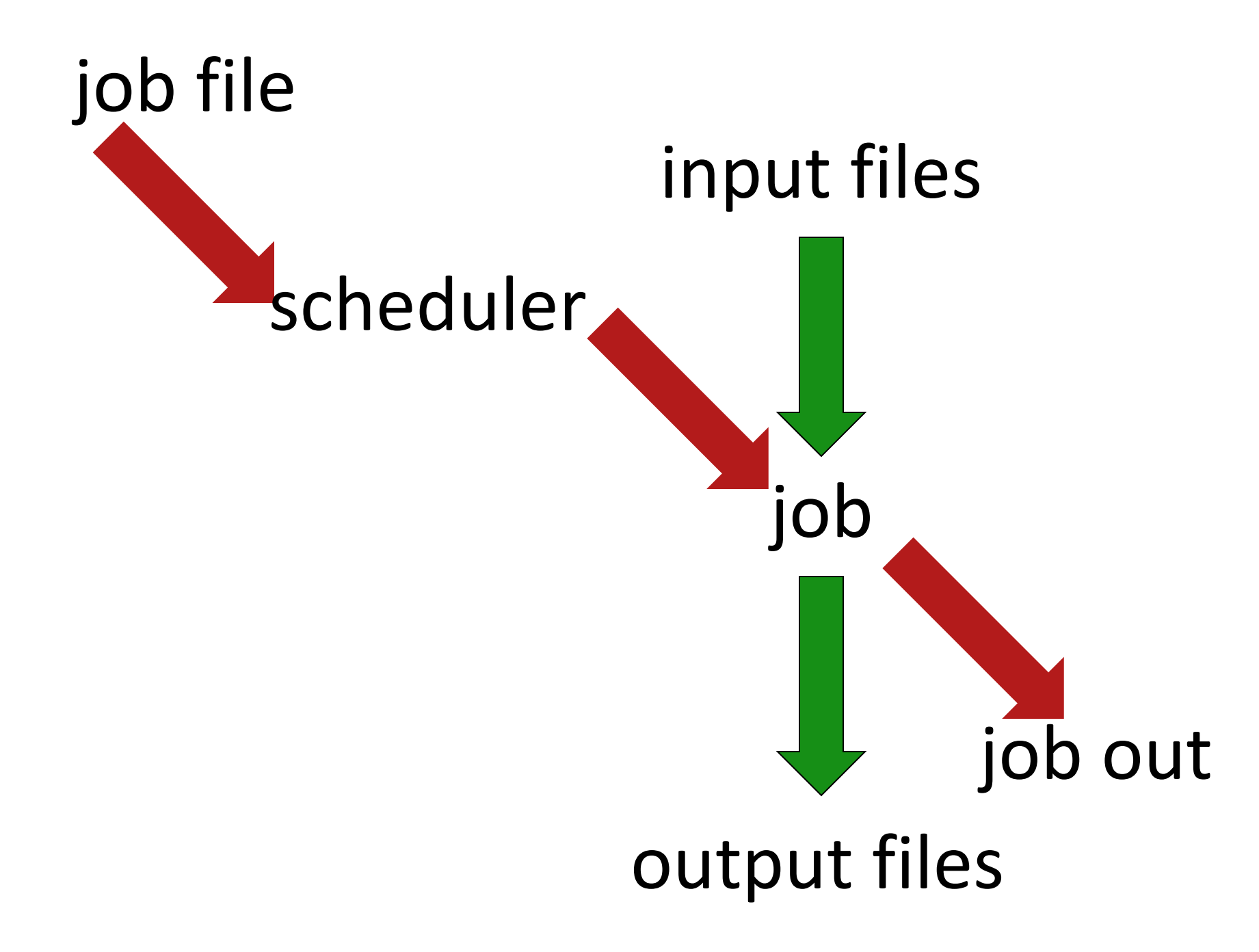

 qsub showq checkjob canceljob

## Interactive –I

qsub -I jobscript.sh

## Matlab

- R2012b
- R2013a: default
- module avail
  >module load matlab/R2012b
  >matlab

#### Ganglia Monitor: http://hd-hni.cac.cornell.edu/ganglia/

help@cac.cornell.edu http://www.cac.cornell.edu